1. Зайти в личный кабинет на сайте https://studyadyeducation.com/

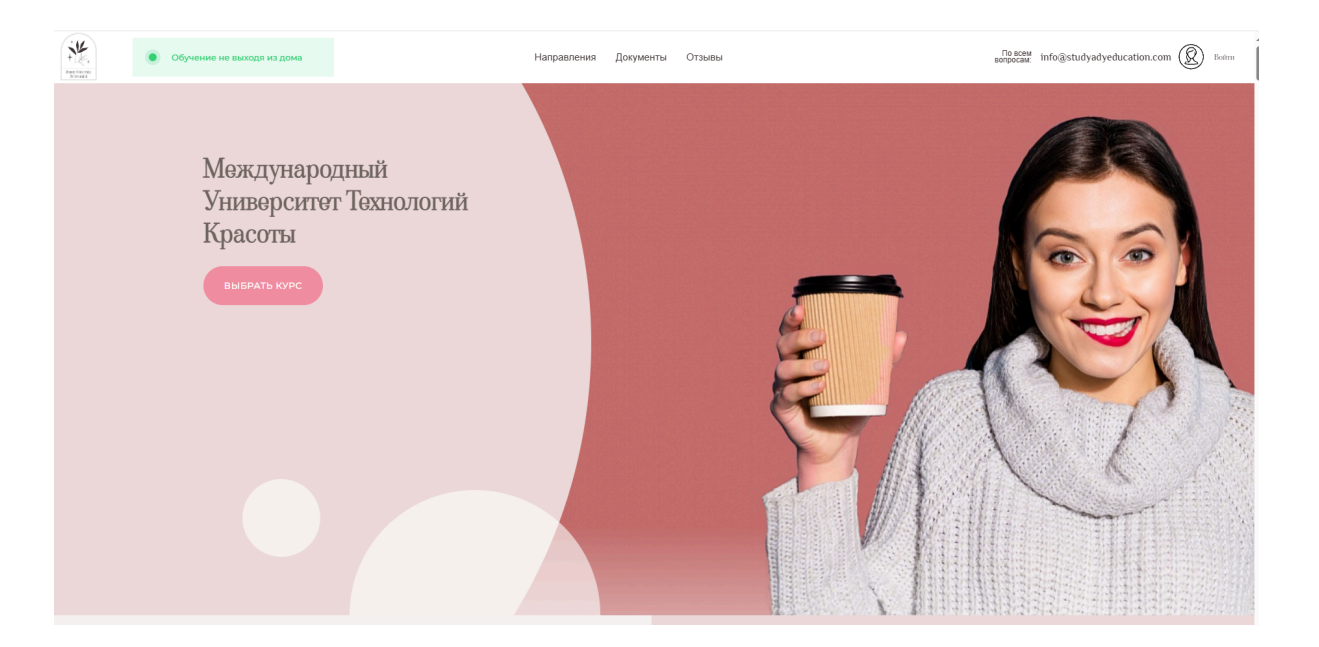

2. Нажать на "профиль" на странице https://lk.studyadyeducation.com/ru/

| Курсы только от специалистов своего де<br>Все курсы WeightAway Диетология Бро | ела<br>ви Ресницы Визаж <b>Показать все</b> |                      |  |
|-------------------------------------------------------------------------------|---------------------------------------------|----------------------|--|
| WeightAway                                                                    | Индивидуальный план питания<br>и тренировок | Ламинирование б      |  |
| WeightAway<br>Перейти к обучению                                              | Диетология<br>Перейти к обучению            | Брови<br>Перейти к о |  |
|                                                                               |                                             | 0 )                  |  |
|                                                                               |                                             |                      |  |
| Публичная оферта<br>Политика конфиденциальности<br>Согласие на обработку      | Прове                                       | Проверить сертификат |  |

Главная Моикурсы WeightAway Профиль Выйти

3. Перейти в блок "подписка"

| Подписка                              |        |  |
|---------------------------------------|--------|--|
| <b>Активность подписки:</b> Активна   |        |  |
| <b>Дата следующего списания:</b> 04.0 | 7.2025 |  |
| Стоимость: 4000,0 KZT                 |        |  |
|                                       |        |  |
|                                       |        |  |

4. Нажать кнопку "Отписаться" после прохождения опроса.

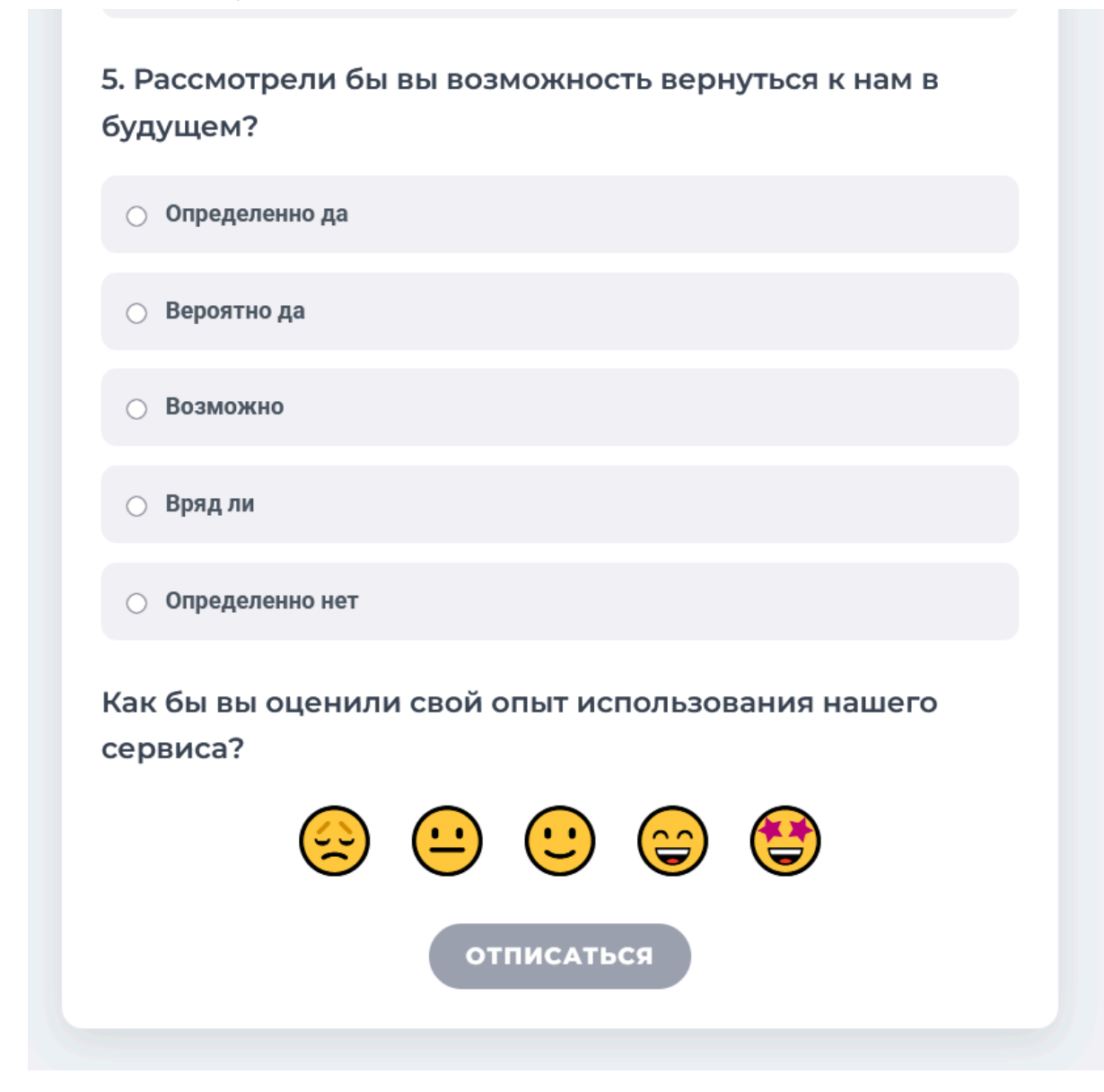